# Keysight N9032B Signal Analyzer

Internal Preamplifier

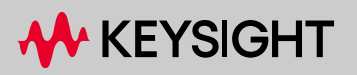

# Notices

© Copyright 2022-2024 Keysight Technologies, Inc.

The information contained in this document is subject to change without notice.

Keysight Technologies makes no warranty of any kind with regard to this material, including but not limited to, the implied warranties of merchantability and fitness for a particular purpose. Keysight Technologies shall not be liable for errors contained herein or for incidental or consequential damages in connection with the furnishing, performance, or use of this material.

Manual Part Number N9032-90002

#### Edition

Edition 1, January 2024 Supersedes: none

Printed in USA/Malaysia

Published by: Keysight Technologies, Inc. 1400 Fountaingrove Parkway Santa Rosa, CA 95403

| Products Affected:                                                          | N9032B PXA Signal Analyzer  |
|-----------------------------------------------------------------------------|-----------------------------|
| Serial Numbers:                                                             | All                         |
| To Be Performed By:                                                         | (X) Keysight Service Center |
|                                                                             | (X) Advanced User           |
|                                                                             | () User                     |
| Estimated Installation Time:<br>Estimated Adjustment and Verification Time: | 0.5 Hours                   |

# Introduction

This kit contains all of the instructions required to install one of the internal preamplifier options seen in the following table into an N9032B signal analyzer.

| Upgrade Option | Description                 | Frequency Option Required |
|----------------|-----------------------------|---------------------------|
| N9032BU-P08    | Preamplifier, 8.4 GHz       | Option 508                |
| N9032BU-P13    | Preamplifier, 13.6 GHz      | Option 513                |
| N9032BU-P26    | Preamplifier, 26.5 GHz      | Option 526                |
| N9032BU-P44    | Preamplifier, 44 GHz        | Option 544                |
| N9032BU-P4L    | Preamplifier, 44 GHz, basic | Option 544                |
| N9032BU-P50    | Preamplifier, 50 GHz        | Option 550                |
| N9032BU-P5L    | Preamplifier, 50 GHz, basic | Option 550                |
| N9032BU-P55    | Preamplifier, 55 GHz        | Option 555                |
| N9032BU-P5N    | Preamplifier, 55 GHz, basic | Option 555                |

#### NOTE

The frequency range of the preamplifier upgrade being installed must match the frequency range option of the instrument that is being upgraded, as seen in the table above.

When one of the preamplifier options is installed, both the Preamplifier and the Low Noise Amplifier (Option LNA) are enabled.

# Instrument Calibration

The validity of any existing calibration that the instrument being upgraded may have will not be affected by the installation of this upgrade. However, the adjustments and performance verification testing prescribed in the following procedure must be run in order to validate the portion on the instrument calibration associated with the performance option being installed.

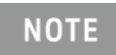

At the time of manufacture the hardware related to this option was fully adjusted and the option performance was verified to be within its warranted specifications. Within one year of the initial calibration date of the instrument this option is fully calibrated with no further adjustment or verification testing.

To determine the initial calibration date, locate the original calibration certificate that was shipped with the instrument at the time of purchase. The Date of Calibration is printed on the original calibration certificate.

# Contents

| Quantity | Description                            |
|----------|----------------------------------------|
| 1        | Installation Note                      |
| 1        | Option Upgrade Entitlement Certificate |

## **Tools Required**

- Personal computer with internet access and USB port
- USB storage device

#### Installation Procedure over USB

- 1. Locate the Option Upgrade Entitlement Certificate from the kit.
- **2.** Redeem the Option Upgrade Entitlement Certificate by following the instructions on the Certificate.
- **3.** After redeeming your Option Upgrade Entitlement Certificate you will receive an email with an attached License File.
- 4. Locate a USB storage device. Perform a virus scan on this device before use.
- 5. Save the License File to the root directory of the USB Storage Device.
- 6. Connect the USB Storage Device to the signal analyzer USB port.
- 7. The signal analyzer will automatically consume the License File. (This may take a few minutes) When the License File is consumed the Keysight License Manager will display a "Successful License Installation" message similar to the one shown in Figure 1.

Figure 1Successful License Installation

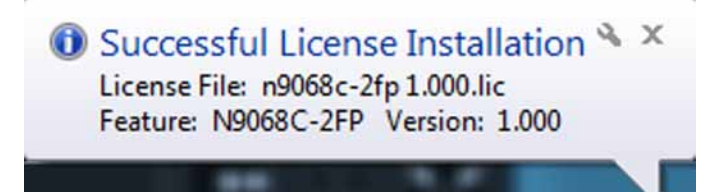

#### Alternate Installation Procedure

The License File can be manually installed over USB or LAN by placing the license file in the following folder on the signal analyzer

C:\Program Files\Agilent\licensing

#### Verify the Installation

- 1. Cycle the power on the signal analyzer.
- 2. Press System, Show System to display a list of installed options.
- **3.** Verify that the newly installed option(s) appears on the list. You should see both the option being installed and Option LNA in the options list.

#### Functional Check:

To ensure that this newly installed option has been enabled correctly the following functional check is recommended.

- 1. Tap the message balloon at the bottom of the main display. Tap **Clear Message Queue** if any messages are displayed. This will remove out-of-date errors. Tap **X** to close the error history window.
- 2. Press the Gear icon (System), Alignments, Align Now, Align Now All.
- 3. Watch for any errors during the instrument alignment.
- 4. Tap the message balloon at the bottom of the main display to view the instrument error log.
- 5. Verify that there were no errors during the alignment. Tap X to close the error history window.

#### **Optional Functional Check**

- 1. Preset the signal analyzer. Assure mode is **Spectrum Analyzer**.
- 2. Press Input/Output, Calibrator Control, Cal Source, 4.8 GHz
- **3.** Press **Freq, Center Frequency**, enter 4.8 GHz to display the 4.8 GHz calibrator.
- 4. Press Span, 1 MHz.
- 5. Press Amptd, Signal Path, Internal Preamp, select Full Range, and On to turn preamp on. The displayed signal amplitude should not change more than 0.25 dB.
- 6. Select LNA On. The displayed signal amplitude should not change more than an additional +/-0.25 dB.

# Utilities, Adjustments, and Performance Verification Tests

# **Utilities Required**

None

# Adjustments Required

| Adjustment Name                                            |
|------------------------------------------------------------|
| None required if the instrument is less than one year old. |
| If the instrument is more than one year old:               |
| 50 MHz Calibrator Amplitude                                |
| 4800 MHz Calibrator Amplitude                              |
| Freq Resp Below 3.6 GHz Preamp On                          |
| Freq Resp Below 3.6 GHz LNA                                |
| Wideband Calibrator Adjustment                             |
| Freq Resp Wideband MPB Preamp On                           |
| Freq Resp Wideband LNA MPB Preamp On                       |
| IF Frequency Response UWBIF & Phase Linearity              |
| Freq Resp Above 3.6 GHz Preamp On                          |
| Freq Resp Above 3.6 GHz MPB Preamp On                      |
| Freq Resp Above 3.6 GHz LNA                                |
| Freq Resp Above 3.6 GHz LNA Preamp On                      |
| Freq Resp Above 3.6 GHz LNA MPB                            |
| Freq Resp Above 3.6 GHz LNA LNP                            |
| Freq Resp Above 3.6 GHz LNA FBP                            |
| Freq Resp Above 3.6 GHz LNA MPB Preamp On                  |

## Performance Testing Required

#### Test Name:

| Test Name                                                  |
|------------------------------------------------------------|
| None required if the instrument is less than one year old. |
| If the instrument is more than one year old:               |
| Noise Density                                              |
| Residual Response                                          |
| Displayed Average Noise Level                              |
| Frequency Response Above 50 MHz Preamp On LNA Off          |
| Frequency Response Above 50 MHz Preamp Off LNA On          |
| Frequency Response Above 3.6 GHz Preamp On LNA On          |
| Frequency Response Below 50 MHz Preamp On LNA Off          |
| Frequency Response Below 50 MHz Preamp Off LNA On          |
| Absolute Amplitude Accuracy                                |

For assistance, contact your nearest Keysight Technologies Sales and Service Office. To find your local Keysight office access the following URL, or if in the United States, call the following telephone number:

https://www.keysight.com/find/assist

1-800-829-4444

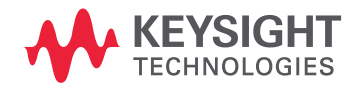

This information is subject to change without notice. © Keysight Technologies 2022-2024 Edition 1, January 2024 N9032-90002 www.keysight.com